Instrukcja zamawiania kart MultiSport dla użytkownika platformy eMultisport

#### 1. REJESTRACJA I LOGOWANIE

Od swojego pracodawcy otrzymałeś link rejestracyjny do platformy eMultiSport.

Zarejestruj się na platformie, uzupełniając wymagane pola.

Na wskazany podczas rejestracji adres mailowy otrzymasz link aktywacyjny, który umożliwi ci ustawienie hasła oraz adres strony do logowania na platformie eMultiSport.

Widok strony rejestracji:

| <sup>0</sup> MultiSp          | port                                              |  |
|-------------------------------|---------------------------------------------------|--|
| Rejestracja                   |                                                   |  |
|                               | Czy masz już kartę MultiSport?*                   |  |
| Numer karty*                  |                                                   |  |
| 12 min +3                     | Gózie znajdę numer kartyr                         |  |
| lmię*                         | Podane imię musi być takie samo jak na karcie     |  |
| Nazwisko*                     |                                                   |  |
|                               | Podane nazvisko musi być takie samo jak na karcie |  |
| Służbowy adres e-mail*        |                                                   |  |
| Powtórz adres e-mail*         |                                                   |  |
| Oświadrzam że przerzytełalalm | i akcentula resultamin servisu eMultisnort *      |  |

# Widok strony logowania:

| <sup>©</sup> MultiSport                                   |                   |                                                                                                    |
|-----------------------------------------------------------|-------------------|----------------------------------------------------------------------------------------------------|
| Logowanie do systemu<br>Login<br>Hasło<br>Zapamiętaj mnie | 1                 | Chcesz wiedzieć więcej o<br>MultiSport?<br>Skontaktuj się ze swoim pracodawcą lub konsultantami<br>Benefit Systems:<br>Telefon: (22) 242-42-42 |
| Zaloguj się Z                                             | apomniałeś hasła? | Obiekty sportowe Wpisz adres lub miasto Q                                                                                                    |

# 2. ZAMAWIANIE KART

Kliknij "Zamów kartę", następnie wybierz kartę z listy rozwijanej i potwierdź wybór klikając "Dodaj".

Jeśli nie chcesz zamówić kolejnych kart możesz od razu podsumować swoje zamówienie i dokonać płatności. W tym celu wybierz "Przejdź do podsumowania zamówienia", sprawdź poprawność swoich danych i kliknij "Dalej", zostaniesz przekierowany do panelu płatności PayU gdzie możesz opłacić swoje zamówienie.

#### Widok pierwszego logowania

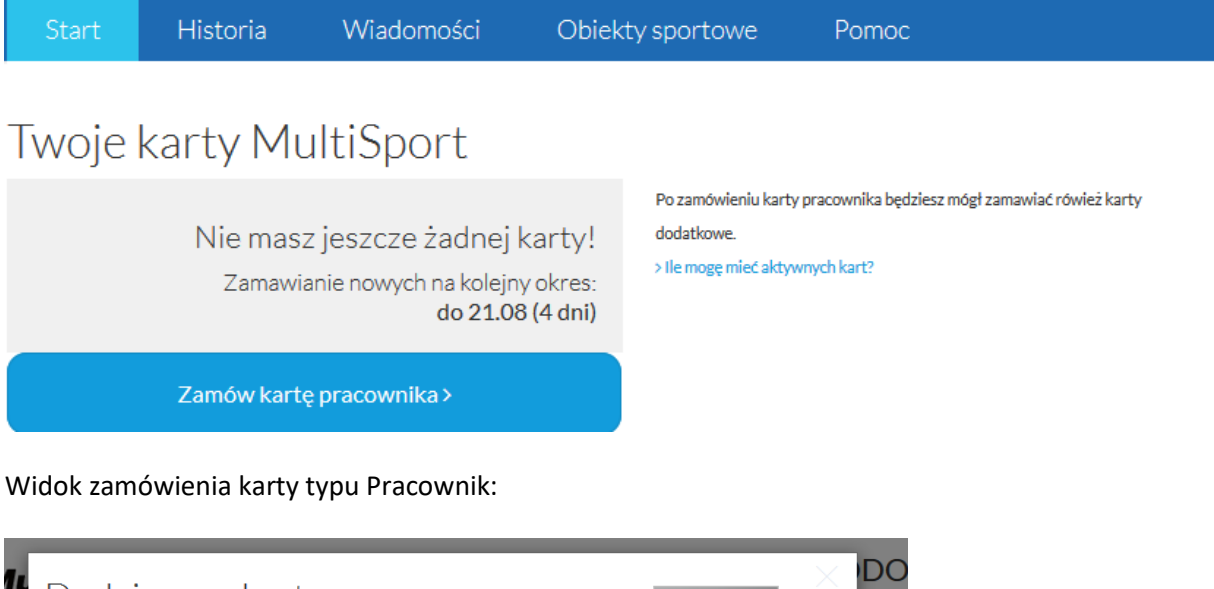

| carty | Pracownik 404,00 zł                                       | MultiSport Plus                                                     |
|-------|-----------------------------------------------------------|---------------------------------------------------------------------|
|       | Pracownik 404,00 zł                                       |                                                                     |
| sko   | Pracownik Classic 415,00 zł<br>Pracownik Active 426,00 zł | Nielimitowane korzystanie z karty                                   |
|       |                                                           | Dostęp do blisko 4000 punktów<br>sportowych na terenie całej Polski |
|       |                                                           | Możliwość korzystania z prawie 25<br>dyscyplin sportowych           |

Widok po kliknięciu w "Dodaj":

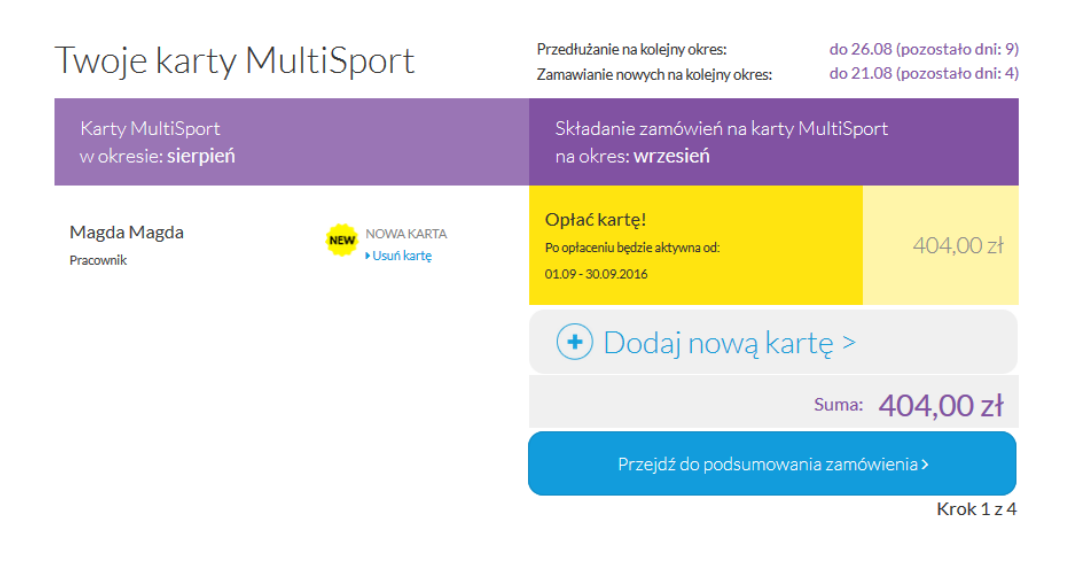

# 3. ZAMAWIANIE KART DODATKOWYCH

Jeśli chcesz zamówić kartę dla osoby towarzyszącej bądź dzieci skorzystaj z opcji "Dodaj nową kartę". Wybierz z listy rozwijanej odpowiednią kartę, sposób wyrażenia zgody na przetwarzanie danych osobowych i kliknij "Dodaj".

# Uwaga: ZAMÓWIENIE KART DODATKOWYCH JEST MOŻLIWE DOPIERO PO ZAMÓWIENIU KARTY PRACOWNIKA.

Pamiętaj, że zamawiając kartę dla osoby towarzyszącej bądź dziecka, jesteś zobowiązany/a do uzyskania zgody na przetwarzanie danych osobowych zgłaszanej przez Ciebie osoby. Zgodę możesz uzyskać w jeden z następujących sposobów:

**1)** Elektronicznie – wysyłając link na wskazany adres mailowy, poprzez który zgłaszana przez ciebie osoba sfinalizuje zgłoszenie, podając swoje imię i nazwisko oraz zaznaczając zgodę na przetwarzanie danych osobowych.

2) Tradycyjnie – załączając pobrany wcześniej, uzupełniony i zeskanowany formularz.

**3)** W przypadku zamówienia karty dla dziecka możesz skorzystać również z opcji **"Jestem opiekunem prawnym dziecka"**.

Widok listy rozwijalnej umożliwiającej wybranie karty dodatkowej:

| NO.     | Dodaj r                           | nową kartę                                                                                                    |                                                                     |
|---------|-----------------------------------|----------------------------------------------------------------------------------------------------|---------------------------------------------------------------------|
| Karty   | Typ karty                         | Os. Tow. 437,00 zł 🔹                                                                                                    | MultiSport Plus                                                     |
| woki    | <b>C</b> (1                       | Os. Tow. 437,00 zł                                                                                                    |                                                                     |
| /lagda  | Sposób<br>potwierdzenia<br>danych | Dziecko 350,00 zł<br>Kids 393,00 zł                                                                                                    | Nielimitowane korzystanie z karty                                   |
| racowni | Adres email                       |                                                                                                    | Dostęp do blisko 4000 punktów<br>sportowych na terenie całej Polski |
|         |                                   | Na wskazany adres e-mail zostanie wysłany formularz<br>zamówienia. Prosimy o uzupełnienie danych (imię i<br>nazwisko) oraz potwierdzenie zgody na przetwarzanie<br>danych osobowych | Możliwość korzystania z prawie 25<br>dyscyplin sportowych           |
|         |                                   | WAŻNE: Wyrażenie zgody na przetwarzanie danych<br>osobowych jest niezbędne do realizacji zamówienia                                                                                 |                                                                     |
|         |                                   | >Anuluj Dodaj>                                                                                                    |                                                                     |

Widok listy rozwijalnej umożliwiającej wybranie sposobu potwierdzenia zgody:

| p Dodaj n               | ową kartę                                                                                                    | MultiSport                                                                                                    |
|-------------------------|----------------------------------------------------------------------------------------------------|----------------------------------------------------------------------------------------------------|
| t) Typ karty            | Kids 393,00 zł 🔹                                                                                                    | MultiSport Plus KIDS                                                                                                    |
| Sposób                  | Jestem rodzicem / opiekunem prawnym                                                                                           |                                                                                                    |
| potwierdzenia<br>danych | Jestem rodzicem / opiekunem prawnym                                                                                           | Nielimitowane korzystanie z karty                                                                                                    |
| <sup>mi</sup> Imię      | Email<br>Skan                                                                                                    | Dostęp do blisko 1500 punktów<br>sportowych na terenie całej Polski                                                                                      |
| Nazwisko                | Wyrażam zgodę na przetwarzanie danych<br>osobowych mojego dziecka przez FitSport<br>Polska SA z siedziba w Warszawie (00-099) | Możliwość korzystania z 6 dyscyplin<br>sportowych: basen, sztuki walki, taniec,<br>grota solna, ścianka wspinaczkowa oraz<br>lodowisko w sezonie zimowym |
|                         | nrzv ul Canaletta 4 (Snółba'') zondnie z                                                                                      |                                                                                                    |

Widok pokazujący stronę główną, gdy mamy do opłacenia co najmniej dwie karty:

| Karty MultiSport<br>w okresie: <b>sierpień</b> |                            | Składanie zamówień na karty MultiSp<br>na okres: <b>wrzesień</b>      | port        |
|------------------------------------------------|----------------------------|-----------------------------------------------------------------------|-------------|
| Magda Magda<br>Pracownik                       | NOWA KARTA<br>• Usuń kartę | Opłać kartę!<br>Po opłaceniu będzie aktywna od:<br>01.09-30.09.2016   | 404,00 zł   |
| Ola Ola<br>Kids                                | NOWA KARTA<br>• Usuń kartę | Opłać kartę!<br>Po opłaceniu będzie aktywna od:<br>01.09 - 30.09.2016 | 393,00 zł   |
|                                                |                            | 🕩 Dodaj nową kartę >                                                  |             |
|                                                |                            | Suma                                                                  | · 797,00 zł |
|                                                |                            | Przejdź do podsumowania zam                                           | ówienia >   |
|                                                |                            |                                                                       | Krok 1 z 4  |

Pamiętaj o dokonaniu płatności za wszystkie karty klikając "Przejdź do podsumowania zamówienia". Uwaga: Jeśli skorzystałeś/aś z formy wyrażenia zgody "e-mail" płatność będzie możliwa po uzupełnieniu formularza na wysłany e-mail.

Informację o dokonanej płatności dostaniesz w potwierdzeniu mailowym. Statusy płatności i lista zamówionych kart będzie stale dostępną na stronie startowej serwisu:

## Widok strony startowej po dokonanej płatności:

| Start                  | Historia                      | Wiadomości | Obiekty    | sportowe                                 | Pomoc                            |                            |                                      |
|------------------------|-------------------------------|------------|------------|------------------------------------------|----------------------------------|----------------------------|--------------------------------------|
| Twoje                  | karty Mu                      | ultiSport  | Prz<br>Zar | edłużanie na kolejn<br>nawianie nowych n | ıy okres:<br>a kolejny okres:    | do 26.08 (p<br>do 21.08 (p | ozostało dni: 9)<br>ozostało dni: 4) |
| Karty Mu<br>w okresie  | ltiSport<br>: <b>sierpień</b> |            |            | Składanie zamo<br>na okres: <b>wrze</b>  | ówień na karty Mu<br><b>sień</b> | IltiSport                  |                                      |
| Magda Mag<br>Pracownik | gda                           | NOWA KARTA | C<br>ka    | )płacona 🛈<br>Irta będzie aktywna wo     | okresie od 01.09 - 30.09.20:     | 16                         | 404,00 zł                            |
| Ola Ola<br>Kids        |                               | NOWA KARTA | C<br>ka    | )płacona 🚯<br>Irta będzie aktywna wo     | okresie od 01.09 - 30.09.20:     | 16                         | 393,00 zł                            |
|                        |                               |            |            | 🔸 Doda                                   | j nową karte                     |                            |                                      |

## 4. PRZEDŁUŻENIE AKTYWNOŚCI/AKTYWACJA KART/ DEZAKTYWACJA KART

 Przedłużenie aktywności – aby twoje karty były aktywne, pamiętaj o tym aby w kolejnych okresach rozliczeniowych, zalogować się do platformy i dokonać płatności. Dla ułatwiania będziemy przypominać Ci o tym mailowo.  - Aktywacja karty - jeżeli chcesz wrócić do Programu MultiSport po przerwie i posiadasz swoją poprzednią kartę możesz ją aktywować przesuwając znacznik na "V". Pamiętaj aby po aktywacji karty dokonać płatności.

- Dezaktywacja karty – jeśli chcesz zrezygnować z karty, przesuń znacznik na "X" i dokonaj płatności wyłącznie za karty, które nadal będą aktywne

| Start                          | Historia                   | Wiadomości                  | Obiekty spo                   | rtowe                                   | Pomoc                       |                                                |                    |
|--------------------------------|----------------------------|-----------------------------|-------------------------------|-----------------------------------------|-----------------------------|------------------------------------------------|--------------------|
| Twoje                          | kart <mark>y M</mark> u    | ıltiSport                   | Przedłuż<br>Zamawia           | anie na kolejny ok<br>mie nowych na ko  | rres:<br>lejny okres:       | do 26.08 (pozostało d<br>do 21.08 (pozostało d | lni: 9)<br>Ini: 4) |
| Karty Mul<br>w okresie:        | tiSport<br><b>sierpień</b> |                             | Skła<br>na o                  | danie zamów<br>kres: <b>wrzesie</b>     | ień na karty Μι<br><b>ń</b> | ultiSport                                      |                    |
| Jung Marta<br>Pracownik, 4000  | 00001441                   | AKTYWNA<br>• Zamów duplikat | Opłac<br>> Przejd:<br>zamówie | <b>:am</b><br>! do podsumowania<br>ania | 8 🔇                         | 512,00                                         | zł                 |
| Bryczkowsł<br>Os. Tow., 400000 | ki Witold<br>001825        |                             | Nie o                         | płacam                                  |                             | 545,00                                         | zł                 |

# 5. ZAMÓWIENIE DUPLIKATU/ ZMIANA NAZWISKA

Opcja "Zamów duplikat" będzie przydatna w przypadku utraty karty bądź zmiany nazwiska. Kliknij "Zamów duplikat" a w kolejnym kroku wskaż powód z listy rozwijanej. Duplikat można zamówić wyłącznie do karty aktywnej.

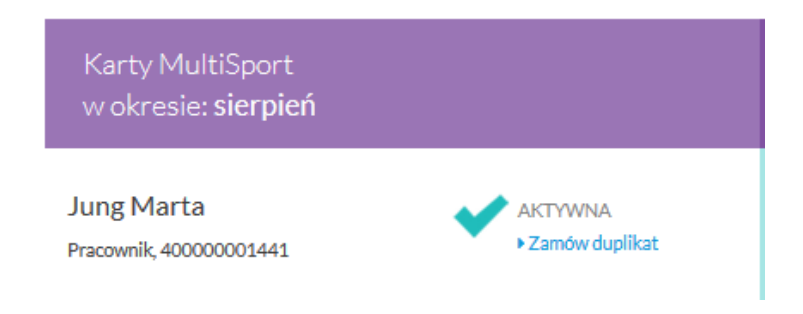